#### Nixfarma

## Butlletí Setmanal

**REGAL DE PUNTS A CLIENTS** 

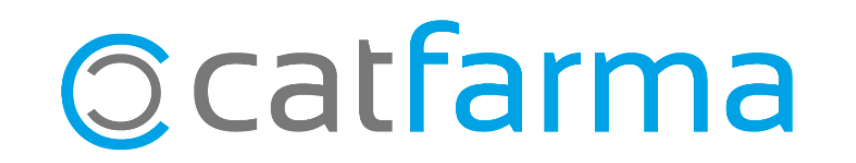

Una de les accions més habituals en les campanyes de fidelització de clients és la de tenir un detall amb els clients pel seu aniversari. Sorprendre el nostre client amb un regal promocional o descompte és una forma d'agrair i promoure la seva fidelitat.

Si gestionem un sistema de fidelització amb **Nixfarma**, una de les coses que podem fer és afegir punts extres en el seu compte de client perquè en la propera compra a la farmàcia obtingui un val descompte.

A continuació veurem, per exemple, com afegir 3 punts extres a tots els clients amb targeta de fidelització que facin anys aquest mes d'Octubre.

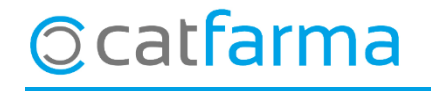

- Accedim a l'opció de menú Vendes -> Clients -> Canvis massius:

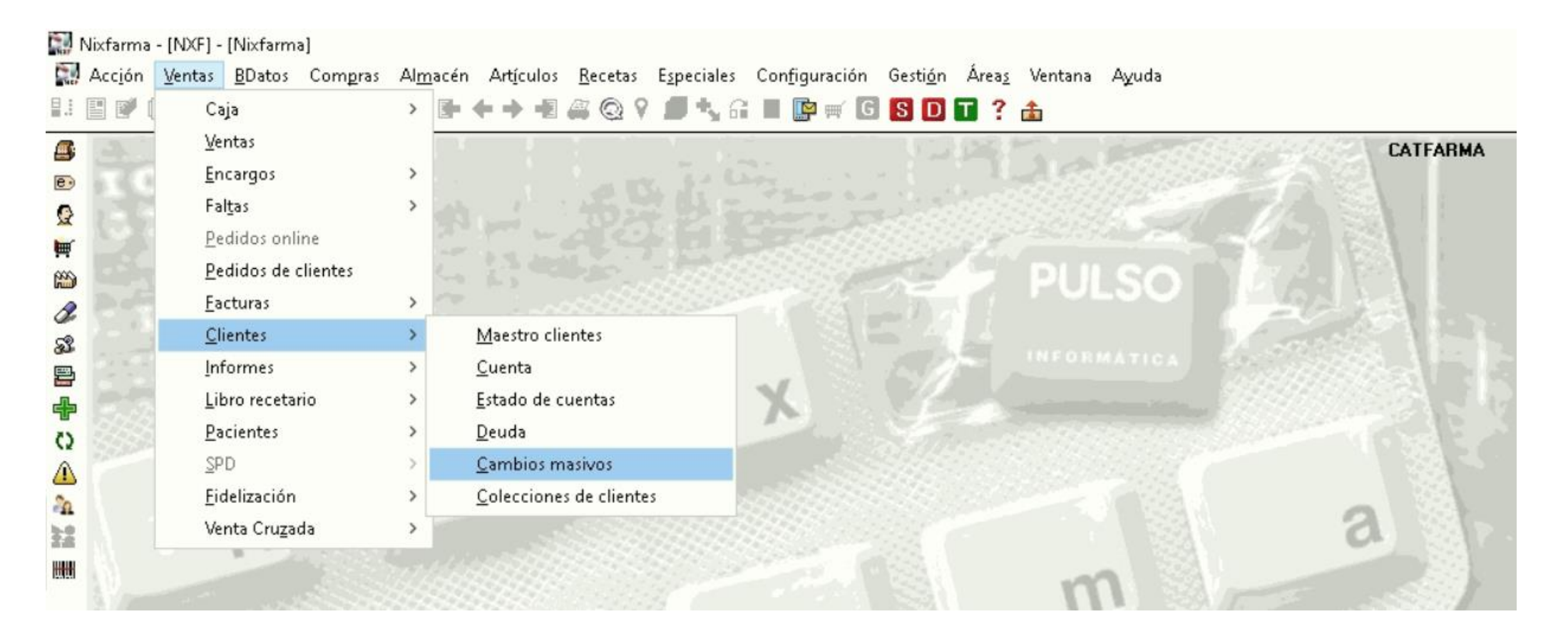

### ©catfarma

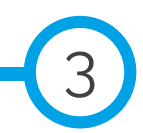

· Un cop a la pantalla de **canvis massius** cliquem a **selecció de clients**:

| Cambios masivos de clier        | ntes                                        |                                          | CATFARMA<br>Modificando 15/10/2020 | *          |
|---------------------------------|---------------------------------------------|------------------------------------------|------------------------------------|------------|
| Selección<br>de<br>Clientes     |                                             | A Buscar                                 |                                    |            |
| Cambios masivos Cambios detalle | •]                                          |                                          |                                    |            |
| Anular                          | Nuevo valor                                 | Anular Tipo                              | Acción Nuevo                       | o valor    |
| Consentimiento explícito        |                                             | Fecha alta                               | Sustituir 💌                        | 25         |
| Tipo de persona                 |                                             | Fecha baja 🛛                             | Sustituir 💌                        | 25         |
| Precio intercambio a aplicar    |                                             | Fec. limitación tratamiento 🔽            | Sustituir 💌                        | 25         |
| Tarifa descuento                | •                                           | Aportación venta 🔽 Valor                 | ▼ Sustituir ▼                      |            |
| Tipo de cliente                 | •                                           | Saldo fidelización 1 🔽 Valor             | ✓ Sustituir ▼                      |            |
| Cancelación habitual            | •                                           |                                          |                                    |            |
| Factura                         | -                                           | Riesgo concedido 🛛 🗍 Valor               | ✓ Sustituir ✓                      | _          |
| Sistema fidelización 🔽 🗍        | •                                           | Consulta: número de días 🔲 🛛 🕅 🛛 🗌 🖉     | ✓ Sustituir ✓                      |            |
| Consulta de movimientos         | •                                           | Días primer vencimiento Valor            | ▼ Sustituir ▼                      |            |
| Consulta: tipo movimientos      | •                                           | Día vencimiento fijo Valor               | ✓ Sustituir ▼                      |            |
| Consulta: mvtos. a visualizar   |                                             | Dto. fra. s/b iva normal 🔽 Valor         | ✓ Sustituir ✓                      |            |
| Forma de cobro                  |                                             | Dto. fra. s/b iva reducido 🔲 Valor       | ✓ Sustituir ✓                      |            |
| Tipo dto. adicional factura     | -                                           | Dto. fra. s/b iva super red. 🔽 🛛 🗸 Valor | ✓ Sustituir ▼                      |            |
| Instantánea venta               | •                                           | Dto. fra. s/total factura 📃 Valor        | ▼ Sustituir ▼                      |            |
| Motivo de baja                  | •                                           |                                          |                                    |            |
| Incluir dto. venta en factura   | Excluido de fidelización                    |                                          |                                    | <u>^ 7</u> |
| Descuento adicional en fact.    | ✓ Facturar en cta. de mayor                 | Notas generales                          |                                    | 1          |
| Aplicar RE en factura           | <ul> <li>Sepa en cuenta de mayor</li> </ul> |                                          |                                    | - ×        |
| Saldo en ticket                 | Limitación de tratamiento                   | Notas de ventas                          |                                    |            |
| Borre venta nula                | Acepta envío información                    | Holds de Venids                          |                                    | -          |
| Pago automático                 | <b>•</b>                                    | Aviso obligatorio ventas                 | •                                  | _          |
|                                 |                                             |                                          |                                    |            |
|                                 | <u>L</u> impiar                             | Deshacer cambios                         | Acepter                            | Cancelar   |
|                                 | Incidencias                                 |                                          | Aceptar                            | gancelar   |

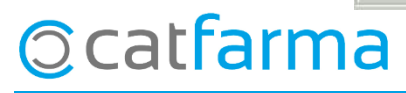

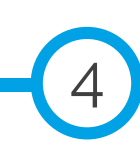

Aquí indiquem quins clients es volen seleccionar, en aquest cas, els clients que formen part del sistema de fidelització de la farmàcia i que facin anys aquest mes:

|                                          | 🔛 Selección ampliada de clientes                              | ×              |
|------------------------------------------|---------------------------------------------------------------|----------------|
|                                          | Título de la consulta:                                        |                |
|                                          | Colección 🗓 🚱 Tarifa descuento 👤                              |                |
|                                          | Código 😥 Forma de pago 🔽                                      |                |
|                                          | Apellidos Tipo de persona                                     |                |
|                                          | Teléfono 1ª                                                   | d <b>a</b> thi |
|                                          | Teléfono 2ª                                                   | <u>u</u>       |
| - <b>Mes de naixement →</b> Octubre      | Teléfono Móvil                                                |                |
|                                          | E-mail                                                        |                |
|                                          | Saldo euros                                                   |                |
| <b>Sistema de fidelització →</b> Sistema | Fecha de alta                                                 | 1              |
|                                          |                                                               |                |
| de fidelitzacio de la farmacia )         | Tipo de cliente                                               |                |
|                                          | CITE Sin ventas desde hace meses                              |                |
|                                          | CIP                                                           |                |
| Acceptar al finalitzar                   | RPGD (tipo persona física) Incluir Clientes                   |                |
| ·                                        | Limita tratamiento No 💌 Fecha inicio 🗾 📴 🔽 Con consentimiento |                |
|                                          | Consentimiento                                                |                |
|                                          | Fecha cambio                                                  |                |
|                                          | Acepta envío infor.                                           |                |
|                                          | Domiciliación bancaria                                        |                |
|                                          | Código de banco                                               |                |
|                                          | Banco                                                         |                |
|                                          |                                                               |                |
|                                          | Auuda                                                         |                |
|                                          | Toda Saucas                                                   |                |
| Cattarma                                 |                                                               |                |
|                                          |                                                               |                |

Finalment s'indicarà la modificació que es vol realitzar, en aquest cas, afegir **3** punts en el saldo de fidelització del client.

|                                                  | S                                    |                         | Modificando | CATFARMA<br>15/10/2020 |          |
|--------------------------------------------------|--------------------------------------|-------------------------|-------------|------------------------|----------|
| Selección Mes nacimiento: Octu<br>de<br>Clientes | e<br>STEMA DE VALS                   | Buscar                  |             |                        |          |
| Cambios masivos Cambios detalle                  |                                      |                         |             |                        |          |
| Anular                                           | Nuevo valor                          | Anular Tipo             | Acción      | Nuevo valor            |          |
| Consentimiento explícito                         | - Fecha alta                         | Γ.                      | Sustituir 💌 |                        |          |
| Tipo de persona                                  | ✓ Fecha baja                         | Г                       | Sustituir 💌 |                        |          |
| Precio intercambio a aplicar                     | <ul> <li>Fec. limitación</li> </ul>  | tratamiento 🗔           | Sustituir 💌 |                        |          |
| Tarifa descuento                                 | <ul> <li>Aportación ver</li> </ul>   | nta 🗌 🔽 🔽               | Sustituir 💌 |                        |          |
| Tipo de cliente                                  | <ul> <li>Saldo fidelizaci</li> </ul> | ión 1 🔽 Valor 🖃         | Añadir 💌    | 3                      |          |
| Cancelación habitual                             | <u> </u>                             |                         | 1           | 45 - 22                |          |
| Factura                                          | <ul> <li>Riesgo conceo</li> </ul>    | dido 🔽 Valor 🔄          | Sustituir 💌 |                        |          |
| Sistema fidelización 🔽                           | Consulta: núme                       | ero de días 🗂 🛛 Valor 🔄 | Sustituir 💌 |                        |          |
| Consulta de movimientos                          | Días primer ve                       | ncimiento Valor 💌       | Sustituir 💌 |                        |          |
| Consulta: tipo movimientos                       |                                      |                         |             |                        |          |
| Consulta: mvtos. a visualizar                    | Localitzem la                        | linia <b>'saldo</b>     | o de fido   | elització'             | i edite  |
| Forma de cobro                                   |                                      |                         |             |                        |          |
| Tipo dto, adicional factura                      | els camps:                           |                         |             |                        |          |
| Instantánea venta                                |                                      |                         |             |                        |          |
| Motivo de baja                                   |                                      |                         |             |                        |          |
| Incluir dto, venta en factura                    | Excluido de fide                     | r                       |             |                        |          |
| Descuento adicional en fact.                     | Facturar en cta                      |                         |             |                        |          |
| Aplicar RE en factura                            | → Separen cuent Acció → Afeo         | lir                     |             |                        |          |
| Saldo en ticket                                  | Limitación de tr                     | ,<br><b>)</b> /         |             |                        | <b>`</b> |
| Borre venta nula                                 | → Acepta envior Nou Valor →          | 3 (quantitat            | : ae puni   | ts a afegir.           | )        |
| Fago automatico                                  |                                      |                         | •           | <u> </u>               |          |

· Es mostraran els clients que es modificaran.

| amb         | oios m                | asivos de clientes                                            |                           |                                                        |                |             | Modi        | ificando  | CATFARMA<br>15/10/2020 | *      |
|-------------|-----------------------|---------------------------------------------------------------|---------------------------|--------------------------------------------------------|----------------|-------------|-------------|-----------|------------------------|--------|
| Sele<br>Cli | ección<br>de<br>entes | Mes nacimiento: Octubre<br>Sistema Fidelización: SISTEMA DE V | ALS                       |                                                        | ▲ Buscar       |             |             |           | <u> </u>               | ₽ ₽    |
| ambio       | is masiv              | os Cambios detalle                                            |                           |                                                        |                |             |             |           |                        |        |
| Act.        | Código                | Descripción                                                   | Dirección                 | Cp.                                                    | Población      | Prv.        | Pa 🖪        | Nif       | Nass                   | 641    |
| V 1         | 9                     | ALONSO VICTOR                                                 | C/Josep Estivill 15 5e 4a | 08027                                                  | Barcelona      | 8           | E           | 43457541N |                        |        |
| V 2         | 207                   | Buñol Garcia Anna                                             | C/ Besalú 26, baixos      | 08026                                                  | Barcelona      | 8           | E           | 43587963E |                        |        |
| <b>v</b> 1  | 3                     | GUERRERO MARC                                                 | C/ Murcia 9               | 08027                                                  | Barcelona      | 8           | E           | 43478201M |                        |        |
| <b>▼</b> 1  | 05                    | SOLER MORENO MAR                                              | C/ Muntanya 12 3er A      | 08026                                                  | Barcelona      | 8           |             | 43548962J |                        |        |
| Г           |                       |                                                               |                           |                                                        |                |             |             |           |                        |        |
| Г           |                       |                                                               |                           |                                                        |                |             | 1           |           |                        | _      |
| E I         |                       |                                                               |                           |                                                        |                |             |             |           |                        |        |
|             |                       |                                                               |                           |                                                        |                | 1           |             |           |                        |        |
| E.          |                       |                                                               |                           |                                                        | 1              |             |             |           |                        |        |
| F           |                       |                                                               |                           |                                                        |                |             |             |           |                        | _      |
| -           |                       |                                                               |                           | -                                                      |                | -           |             |           |                        | _      |
| E.          |                       |                                                               |                           |                                                        |                |             |             |           |                        | _      |
| F           |                       |                                                               |                           | -                                                      |                |             |             |           | _                      | _      |
|             |                       |                                                               |                           |                                                        |                |             |             |           |                        |        |
|             |                       |                                                               |                           |                                                        |                |             |             |           |                        |        |
|             |                       |                                                               | Finalment                 | Finalment fem clic a <b>Actualitzar</b> per finalitzar |                |             |             |           |                        | .zar.  |
| F           |                       |                                                               |                           |                                                        |                |             |             |           |                        | -      |
|             |                       |                                                               | •                         |                                                        |                |             |             |           |                        | •      |
| LONS        | SO VICT               | OR                                                            |                           |                                                        | C/ Jo          | osep Estivi | ill 15 5e 4 | a         |                        |        |
|             |                       |                                                               | Limpiar                   | De                                                     | shacer cambios |             |             | A         | ctualizar Car          | ncelar |
| e regi      | stros se              | leccionados 4                                                 | Incidencia                | S                                                      |                |             |             | -         |                        |        |

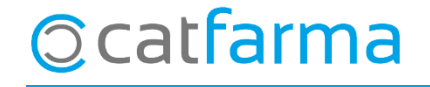

divendres, 16 octubre de 2020

# Bon Treball

#### **SEMPRE AL TEU SERVEI**

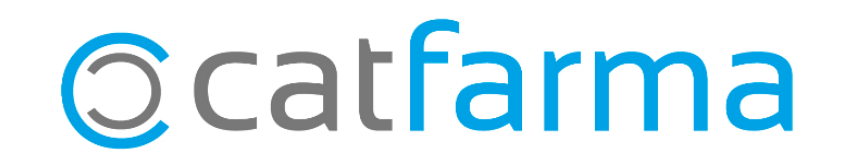